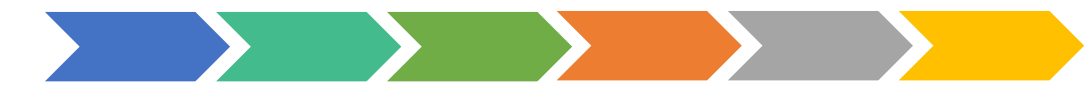

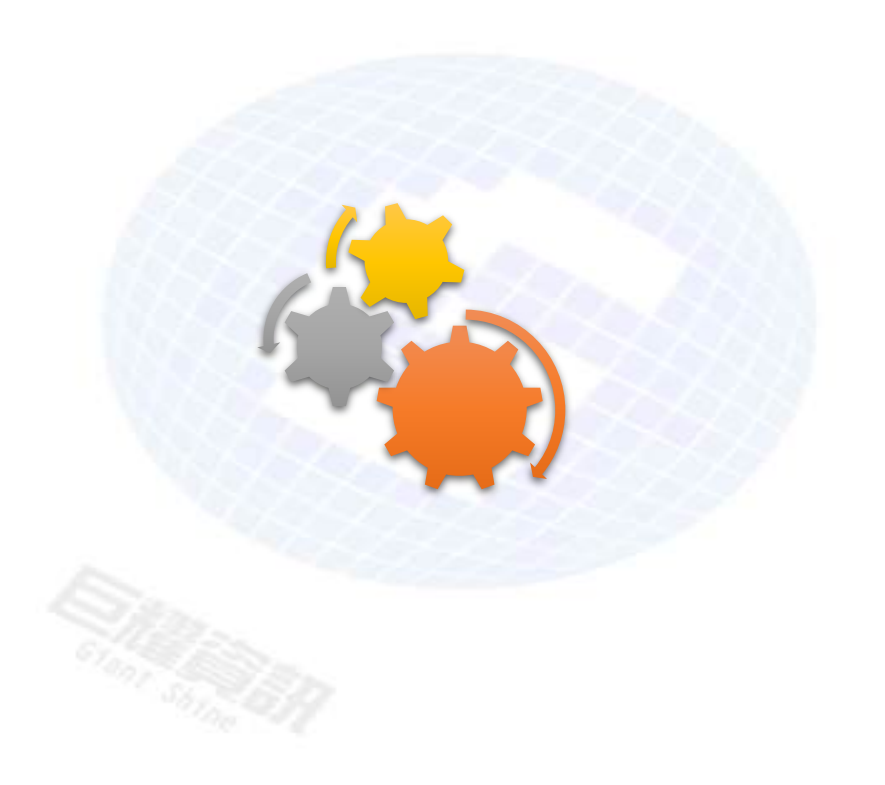

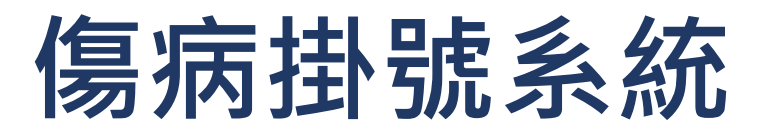

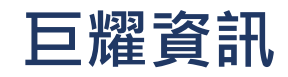

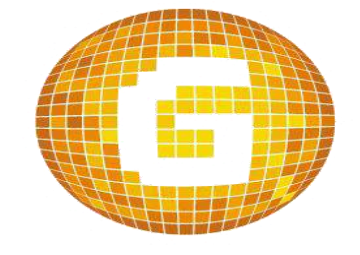

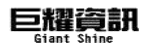

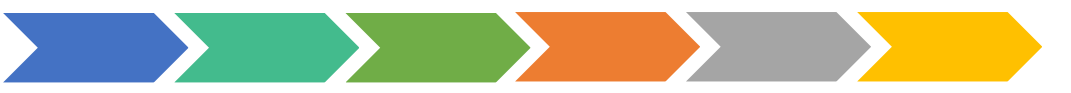

# 學生掛號方式及流程說明

### 第一階段:身分確認

- 四種確認方式
- 方式一:點選學制→科別(高職專屬)→年 級→班級→座號。
- 方式二: 感應學生卡。
- 方式三: 輸入學生學號。
- 方式四:語音掛號。

| 第二階段:傷病掛號                                                                 |               |
|---------------------------------------------------------------------------|---------------|
| <ul> <li>• 確認身分後,選擇科別</li> <li>• 1.選擇內科→選擇傷病種類→資料研究成。</li> </ul>          | 隺認→掛號         |
| • 2.選擇 <mark>外科(新傷)</mark> →選擇傷病種類—<br>→受傷地點→受傷地圖→資料確認-<br>成 <sup>。</sup> | →受傷部位<br>→掛號完 |
| • 3.選擇 <mark>外科(舊傷)</mark> →資料確認→掛號                                       | 完成。           |

### 學生掛號端畫面介紹(若僅有單一學程則此畫面會自動跳過不顯示)

••••

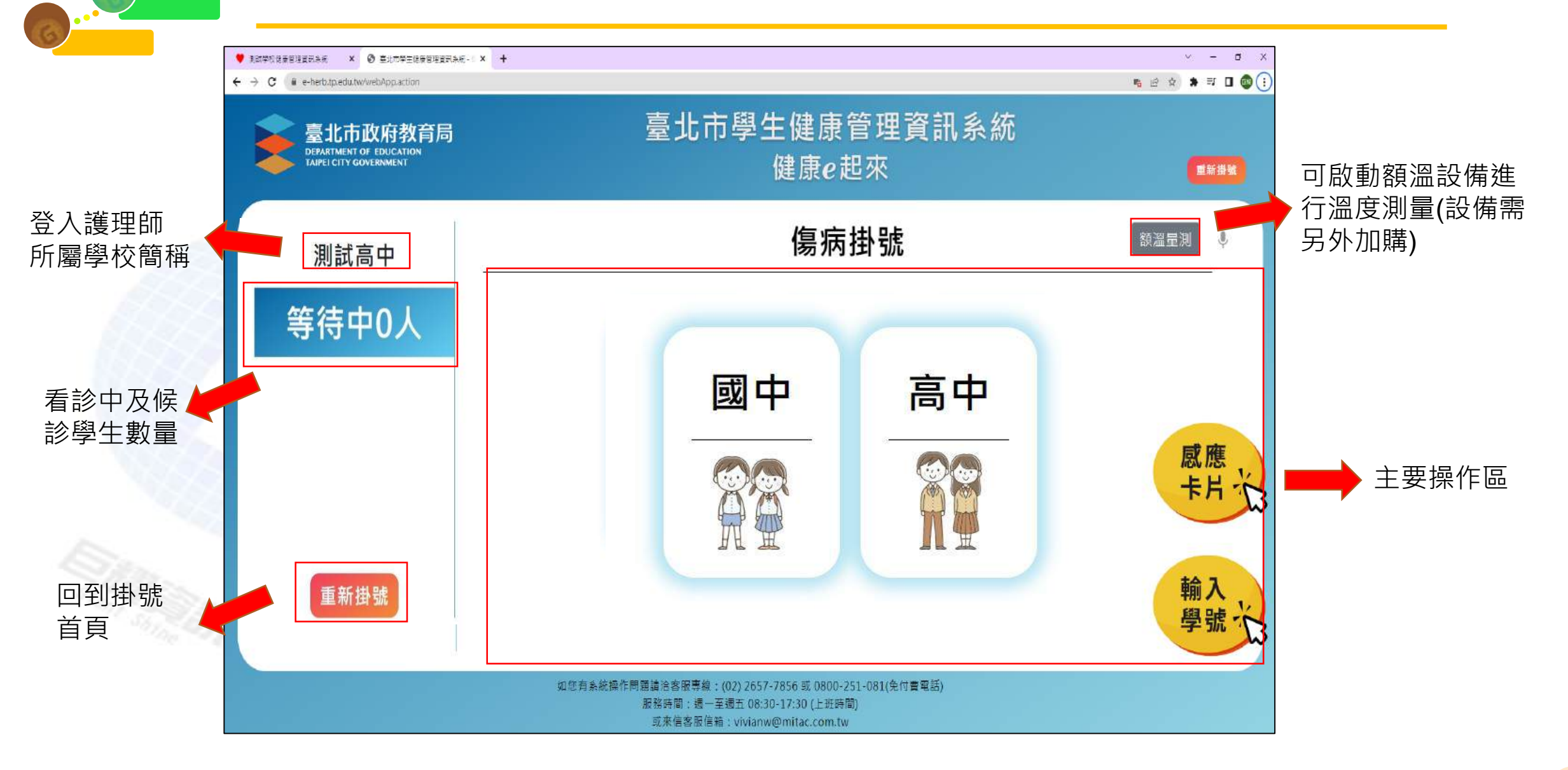

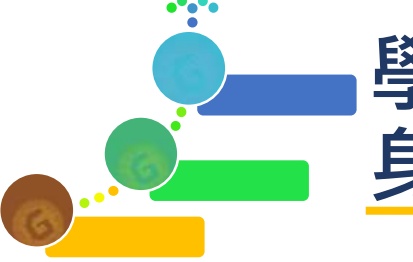

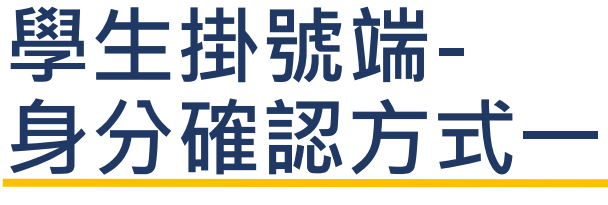

步驟一:選擇學制(此為完全中學頁面,單一學制學 校不會顯示此畫面會直接進入步驟二,若有進修部則 會顯示為日間部/進修部)

系統已完成各校學制設定,如需調整請至護理師後 台/S1系統管理/01作業參數設定/維護學校基本資料, 進行學程勾選。

| 學校基本資料                  |                      |
|-------------------------|----------------------|
| 學校代碼                    | 000000               |
| 校名全名                    | 測試學校                 |
| 學校簡稱                    | 測試學校                 |
| 學校學程                    | ☑ 國小 ☑ 國中 ☑ 高中職 □ 特教 |
| 日夜別                     | □日間部 □進修部            |
| 顯示科系                    | ●是 ○否                |
| 學校地址                    | [105]臺北市松山區          |
| 學校電話                    | (02)23456789         |
| 學校網址                    |                      |
| 快速掛號完畢執行動<br>作          | ○繼續掛號 ●移至傷病護理        |
| 掛號部位圖                   | 高中女生▼                |
| 傷病掛 <mark>號</mark> 按鈕顯示 | ☑ 感應卡片 ☑ 輸入學號        |
| 班級呈現方式                  | ○中介資料庫的年班號 ●自行設定的年班號 |

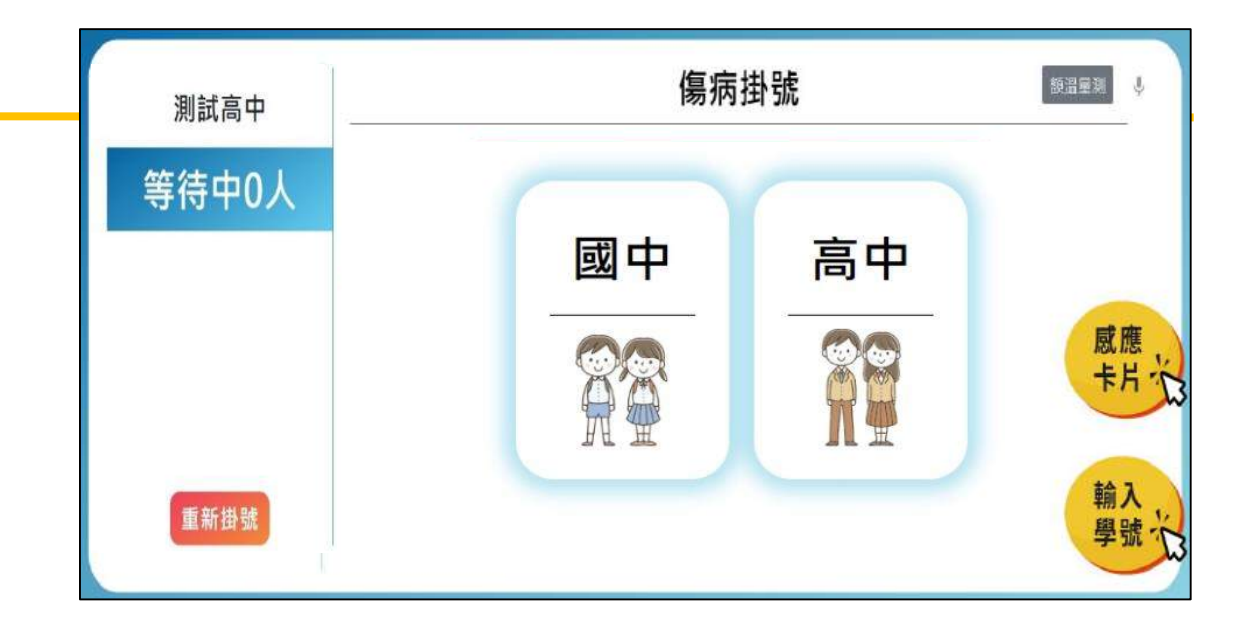

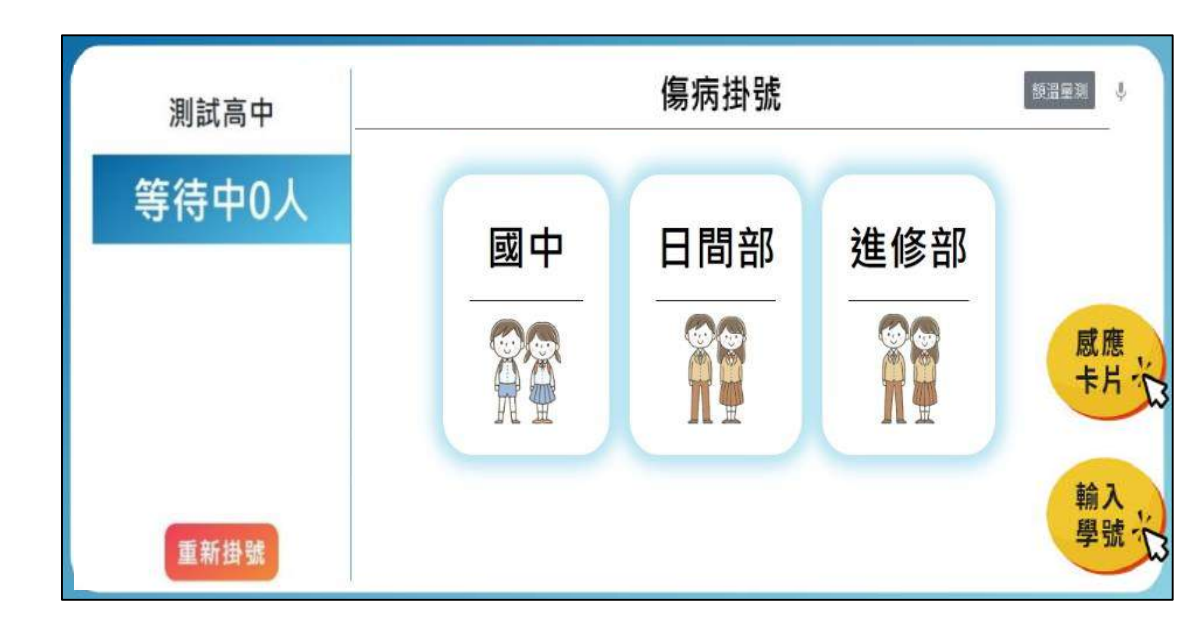

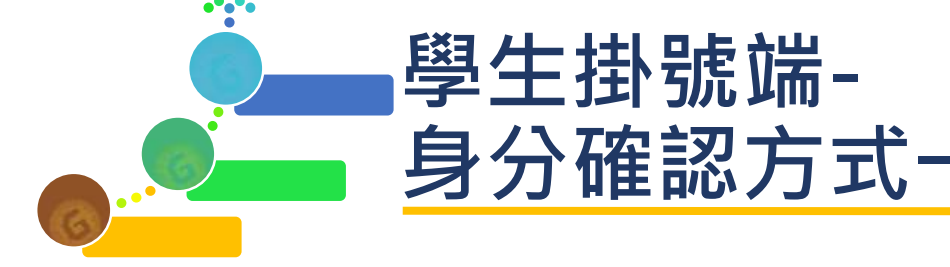

#### 步驟二:依序選擇年級、班級、座號

如需呈現自行設定的年班號,可至維 護學校基本資料,進行班級呈現方式 勾選。預設呈現中介取回的。

| 首頁 維護學校基本      | 資料 ×                      |
|----------------|---------------------------|
| 學校基本資料         |                           |
| 學校代碼           | 000000                    |
| 校名全名           | 測試學校                      |
| 學校簡稱           | 測試學校                      |
| 學校學程           | ☑國小 ☑國中 ☑高中職 □特教          |
| 日夜別            | □日間部 □進修部                 |
| 顯示科系           | <ul> <li>●是 ○否</li> </ul> |
| 學校地址           | [105]臺北市松山區               |
| 學校電話           | (02)23456789              |
| 學校網址           |                           |
| 快速掛號完畢執行動<br>作 | ○繼續掛號 ◉移至傷病護理             |
| 掛號部位圖          | 高中女生▼                     |
| 傷病掛號按鈕顯示       | ☑ 感應卡片 ☑ 輸入學號             |
| 班級呈現方式         | ○中介資料庫的年班號 ●自行設定的年班號      |
|                | 確定                        |

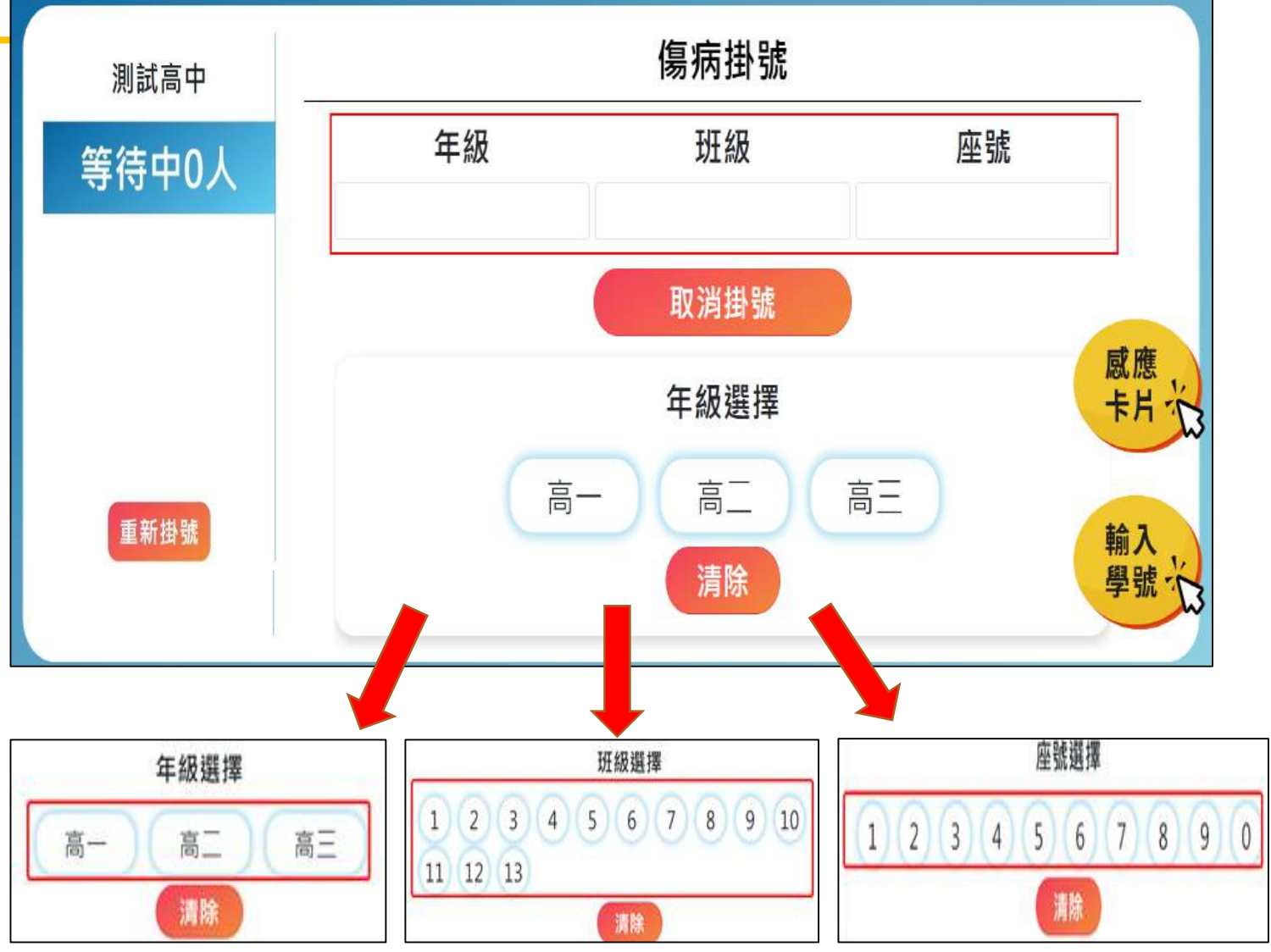

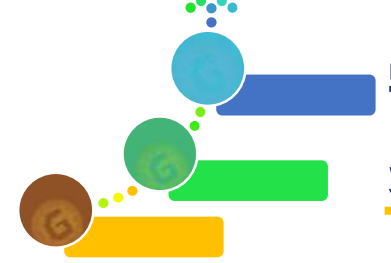

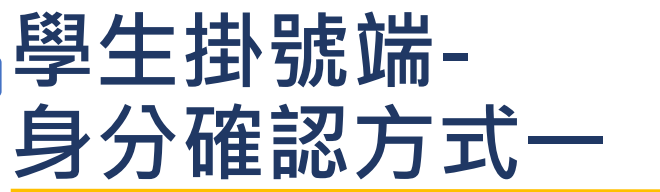

高職介面上會多<mark>科別</mark>選項, 需在選年班號前多選科別。

|        | 科別選擇     |        |
|--------|----------|--------|
| 體育商經國貿 | 會計資處廣設   | 應英門市服務 |
| 年級     | 班級       | 座號     |
|        | 取消掛號     |        |
|        | 年級選擇     |        |
| 高-     | -)(高二)(高 | E      |
|        | 清除       |        |

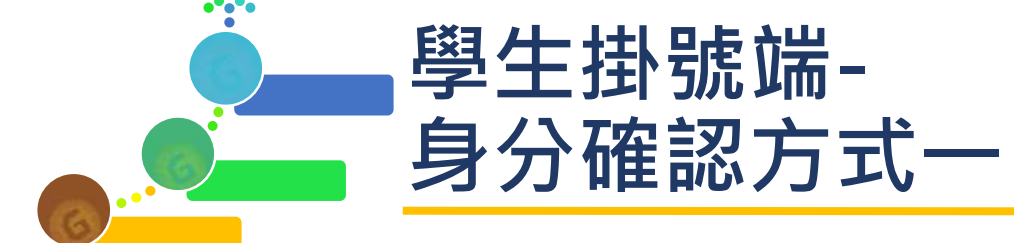

選擇完座號後,系統會依據 年班號條件呈現學生名字。

請確認是否為本人。 點選"是我本人"確認身分後, 進入掛號系統、若點"不是我", 則跳回前一頁。

| 年級  | 班級   | 座號 |
|-----|------|----|
| 12  | 三年一班 | 99 |
|     | 姓名   |    |
|     | 林◎定  |    |
| 不是我 | 是我本人 |    |

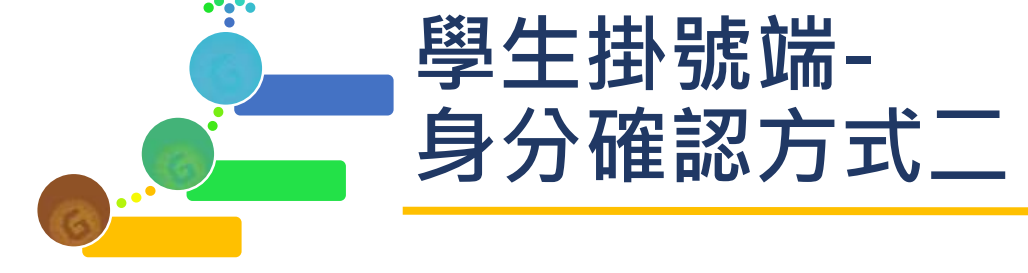

#### 步驟一:選擇感應卡片

#### 步驟二:將學生卡放置在讀卡機上, 系統會透過讀取到的卡號搜尋學生

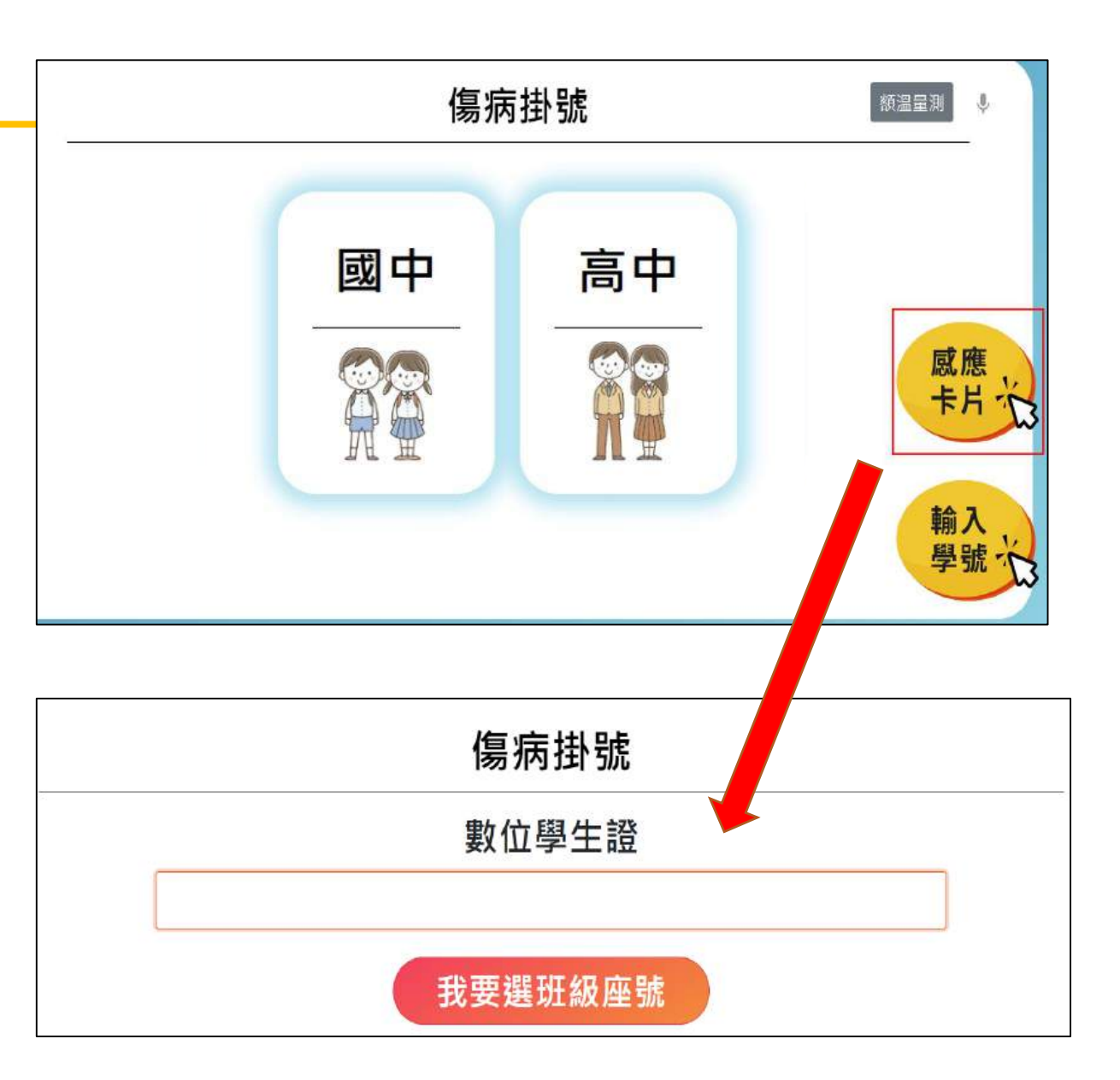

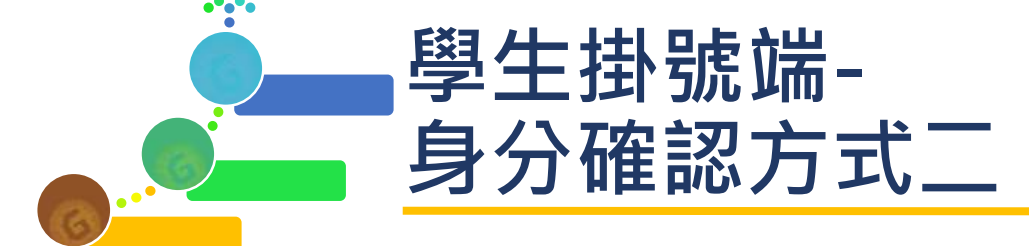

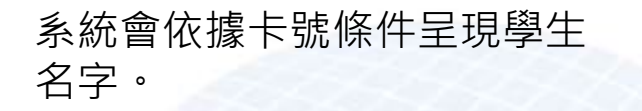

請確認是否為本人。 點選"是我本人"確認身分後, 進入掛號系統、若點"不是我", 則跳回前一頁。

| 姓名       |
|----------|
| 林⊗定      |
|          |
| 不是我 是我本人 |

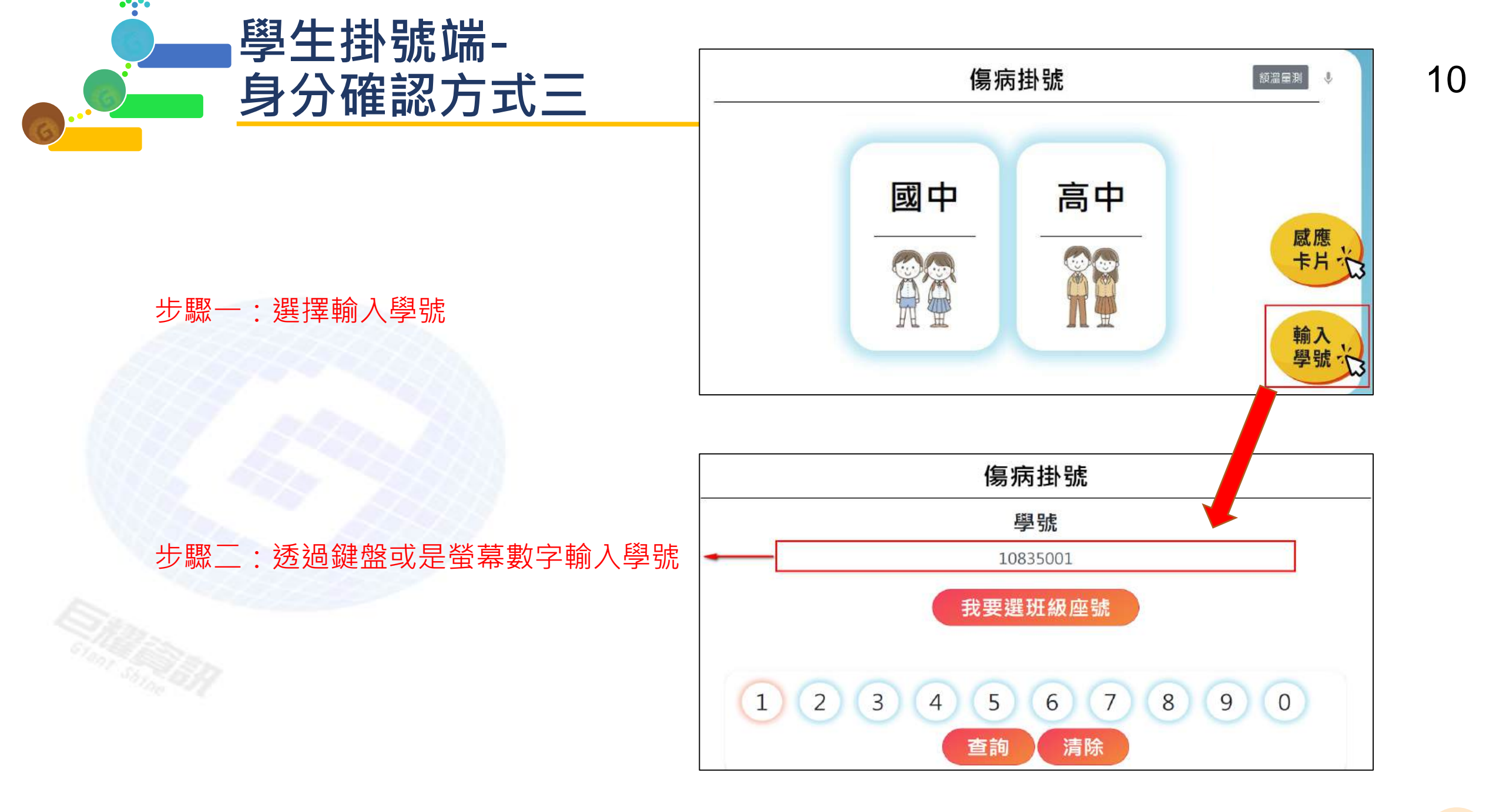

\_\_\_\_

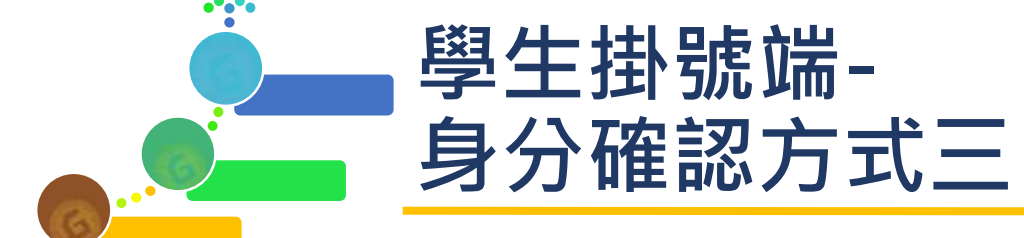

### 11

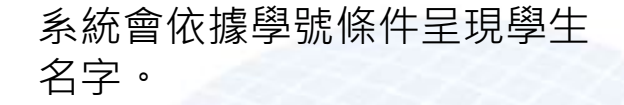

請確認是否為本人。 點選"是我本人"確認身分後, 進入掛號系統、若點"不是我", 則跳回前一頁。

|     | 姓名   |  |
|-----|------|--|
|     | 林◎健  |  |
|     |      |  |
| 不是我 | 是我本人 |  |
|     |      |  |

\_

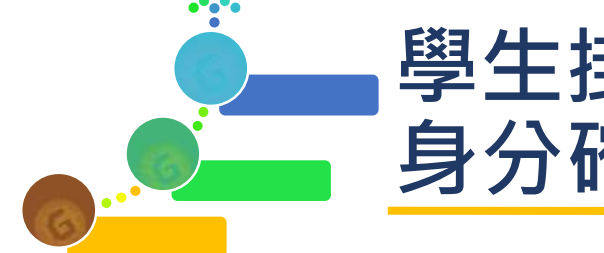

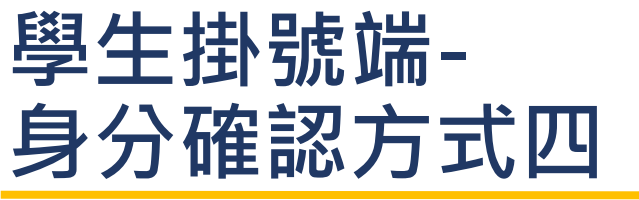

#### 步驟一:請說出"我要掛號"

如果系統有接收到"我要掛號"指令, 會透過語音回應:請說出年級班級座號。

#### 步驟二:請說出"X年X班X號"

例如:一年二班三號,請注意年級 國小為1~6,國中為7~9,高中為10~12。 如果系統有正確接收到年班號指令, 會依據條件搜尋學生。

#### 步驟三:請確認是否為本人。

點選"是我本人"確認身分後, 進入掛號系統、若點"不是我", 則跳回傷病掛號頁面。

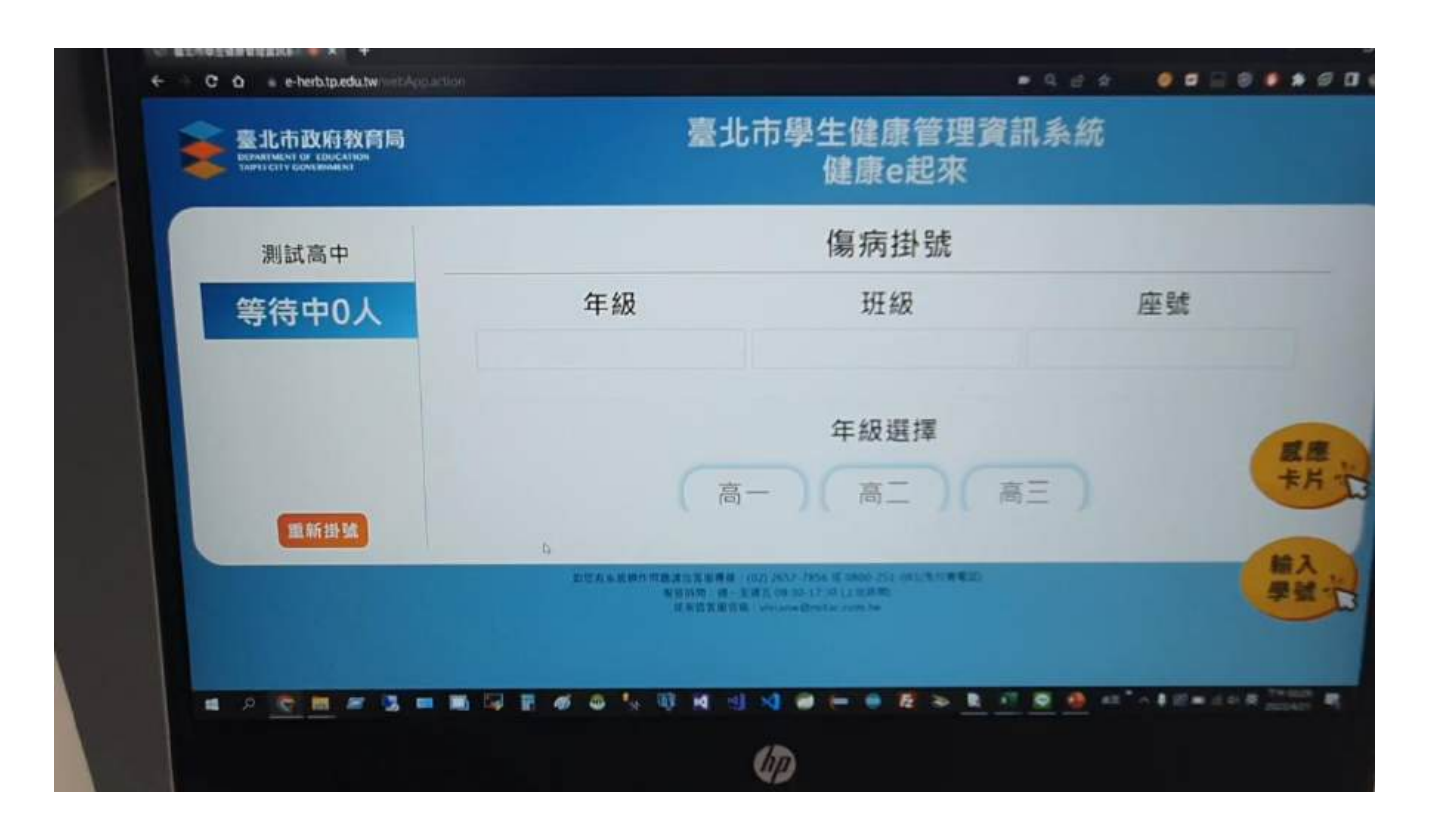

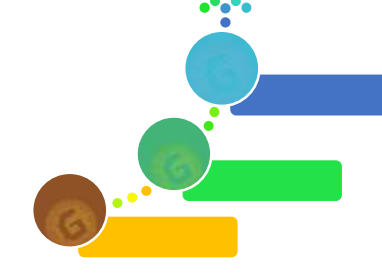

供學生選擇

### 學生掛號端-傷病掛號

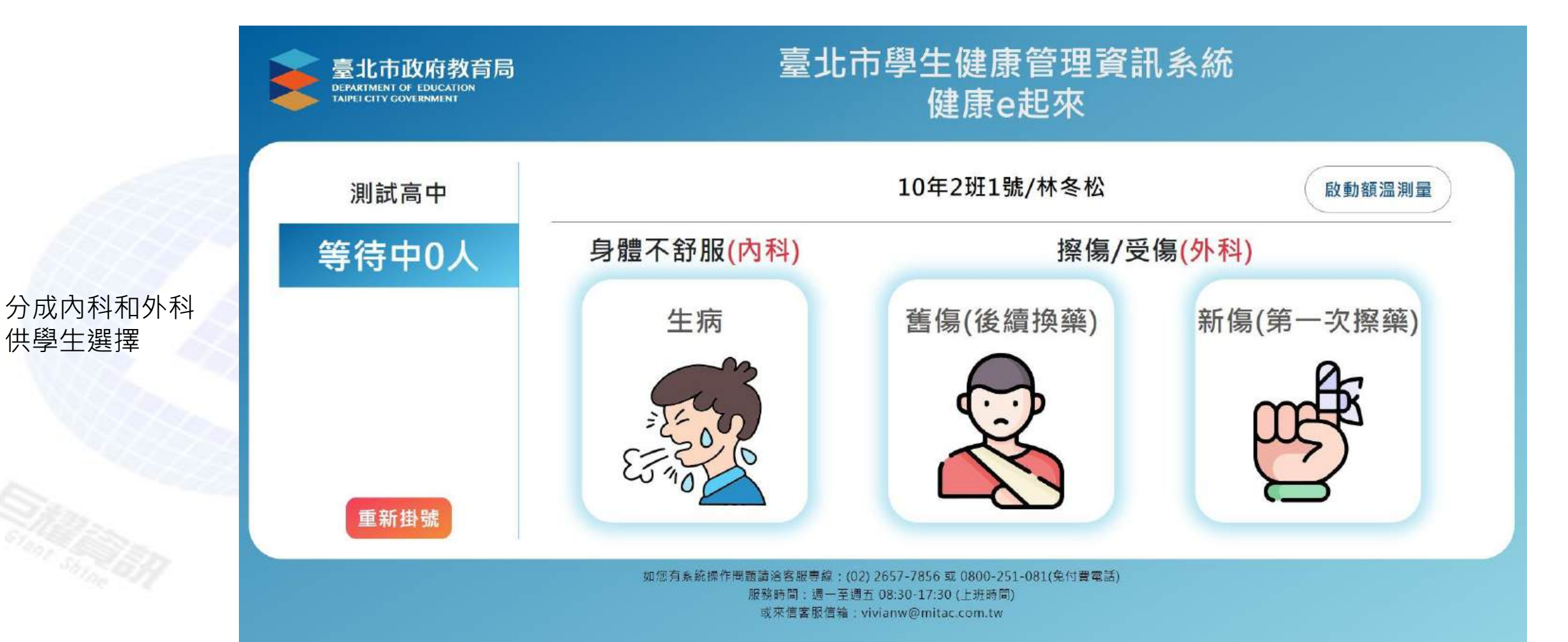

學生掛號端(內科)

••••

| 臺北市政府教育局<br>DEPARTMENT OF EDUCATION<br>TAIPEI CITY GOVERNMENT | 臺北帀學生健康管埋資訊系統<br>健康e起來                   |                |                   |        |
|---------------------------------------------------------------|------------------------------------------|----------------|-------------------|--------|
| 測試高中                                                          | 10年2班1號/林冬松 歐重                           | <sup>溫測量</sup> | 宦狀(可複選)           |        |
| 等待中0人                                                         | 發燒 暈眩 噁心嘔吐 頭痛 牙痛                         |                |                   |        |
|                                                               | 胃痛    腹痛     腹瀉                          |                | <b></b>           |        |
|                                                               | □流鼻血     ◎疹癢                             |                | →確認症狀無誤後          | 後點選下一步 |
|                                                               | □ II II II II II II II II II II II II II |                |                   |        |
|                                                               | 心悸 咳嗽 流鼻水 發熱 發冷                          |                |                   |        |
|                                                               | TEST 全身性抽搐 部分性抽搐                         |                |                   |        |
|                                                               | □失神(小發作)                                 | 若無上圖症          | 狀                 |        |
|                                                               | 全身無力                                     | 可勾選內科<br>選擇學校自 | 其他<br>行新增的症狀(可複選) |        |
|                                                               | 上一步下一步                                   |                |                   |        |

確認無誤後·點選"完成掛號"送出資料· 或點選"上一步"回到前一頁。 掛號時間:2023-04-2113:56:00 掛號科別:身體不舒服(內科)

不舒服原因:發燒

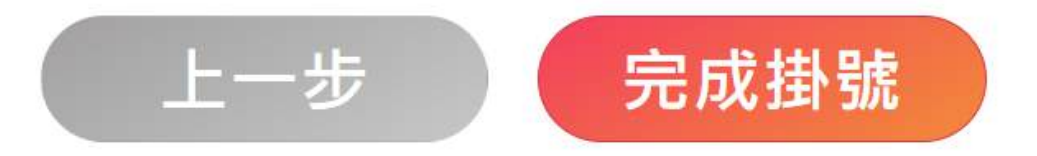

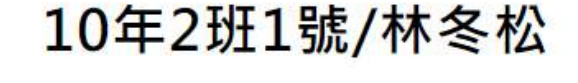

學生掛號端(內科)

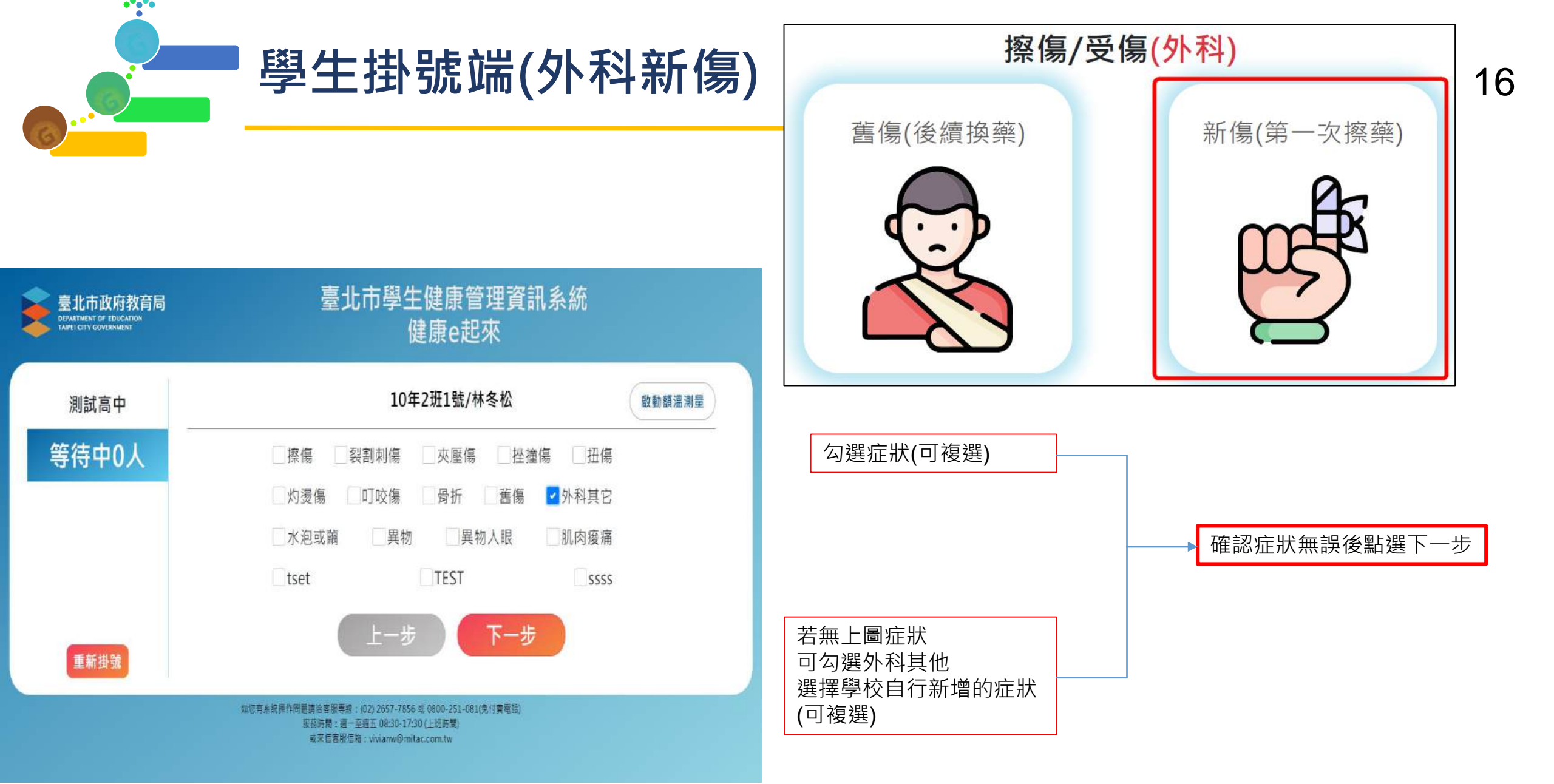

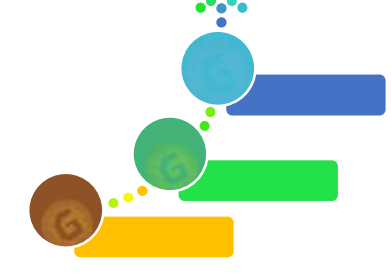

## 學生掛號端(外科新傷)

10年2班1號/林冬松

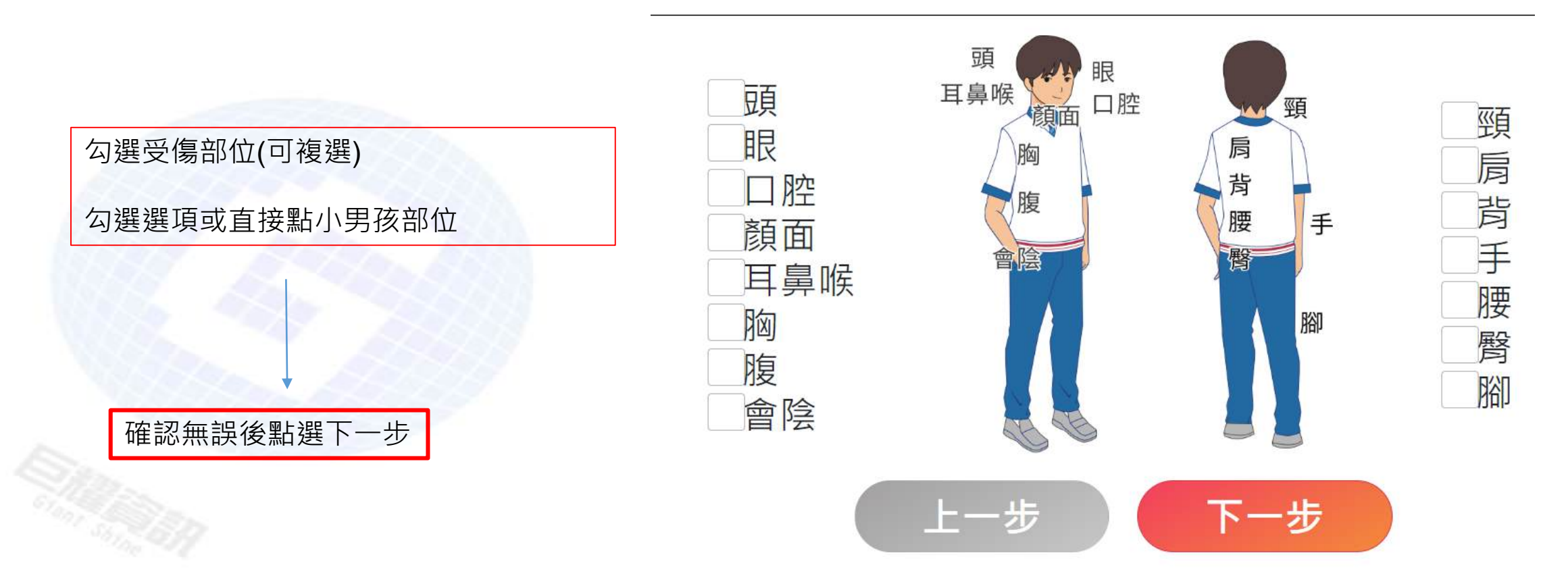

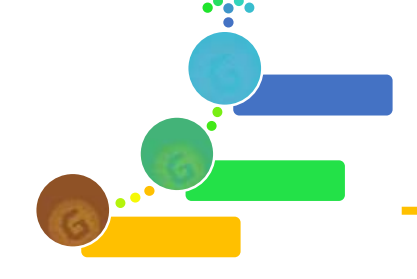

## 學生掛號端(外科新傷)

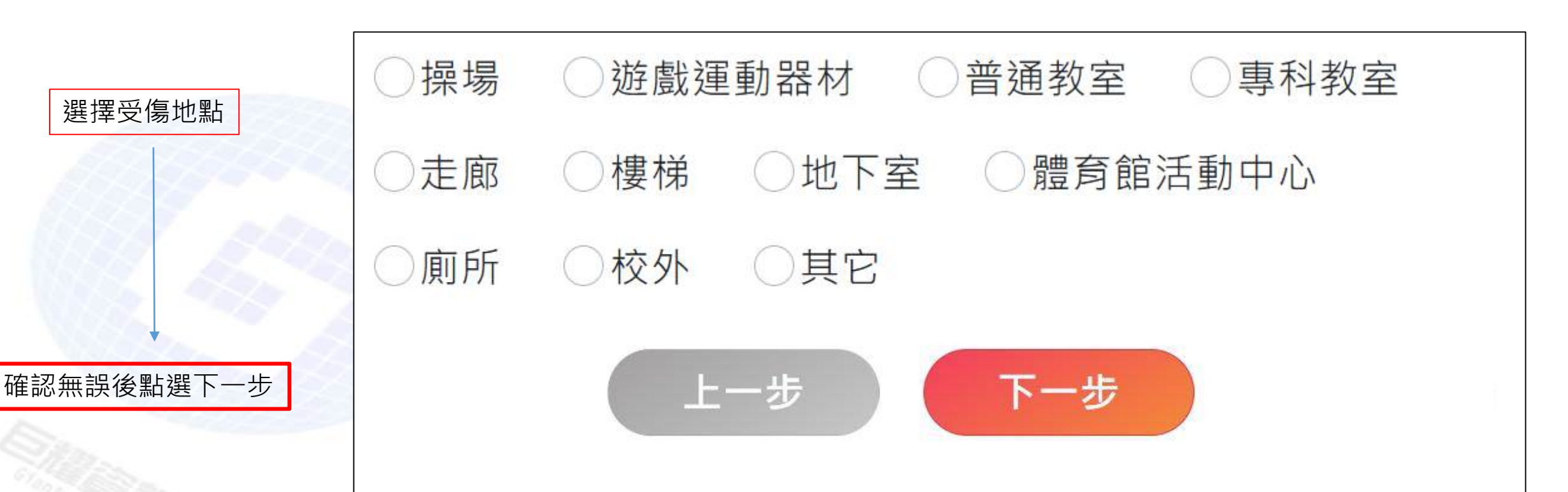

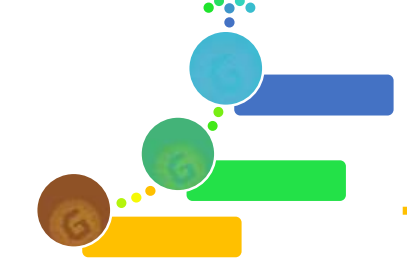

# 學生掛號端(外科新傷)

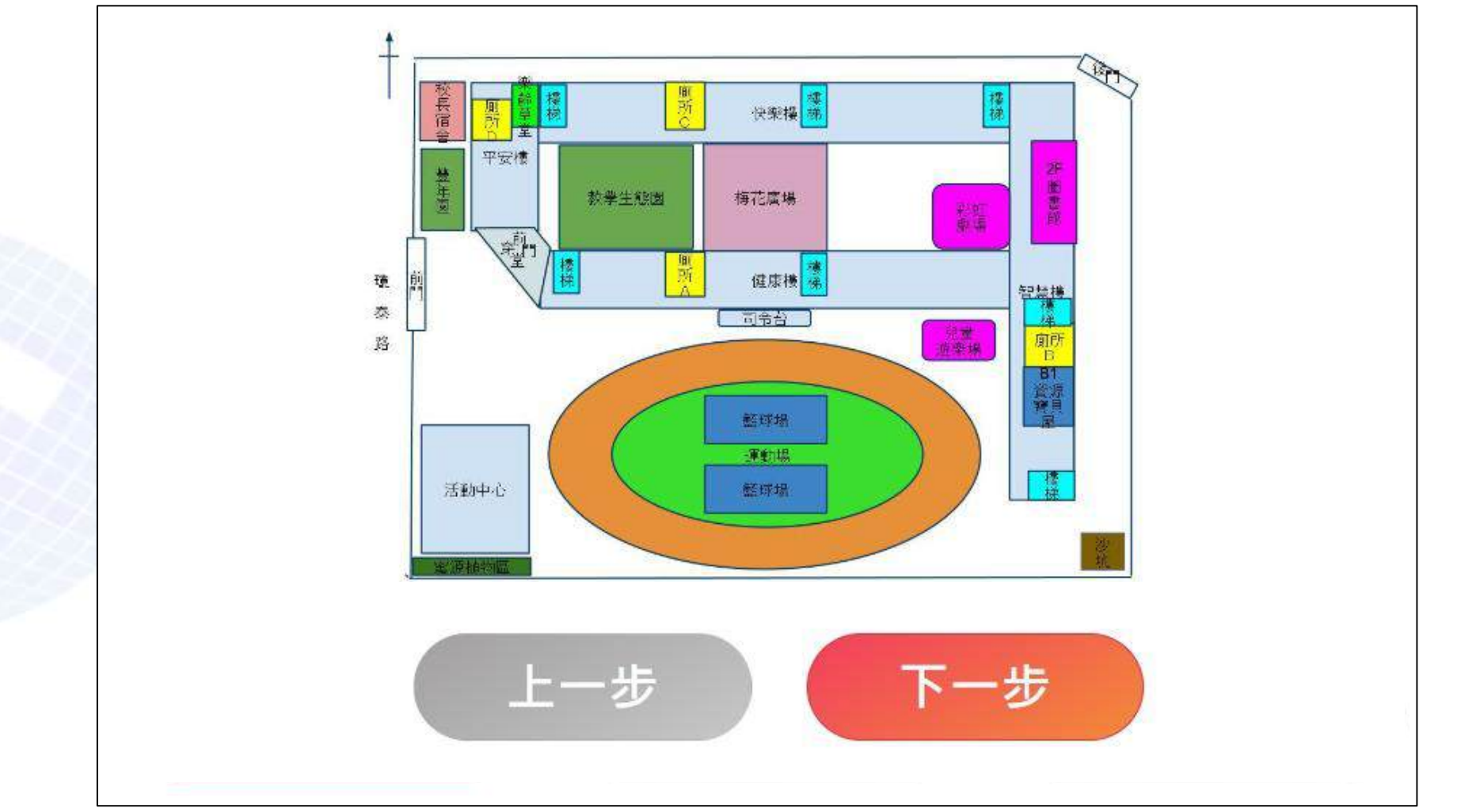

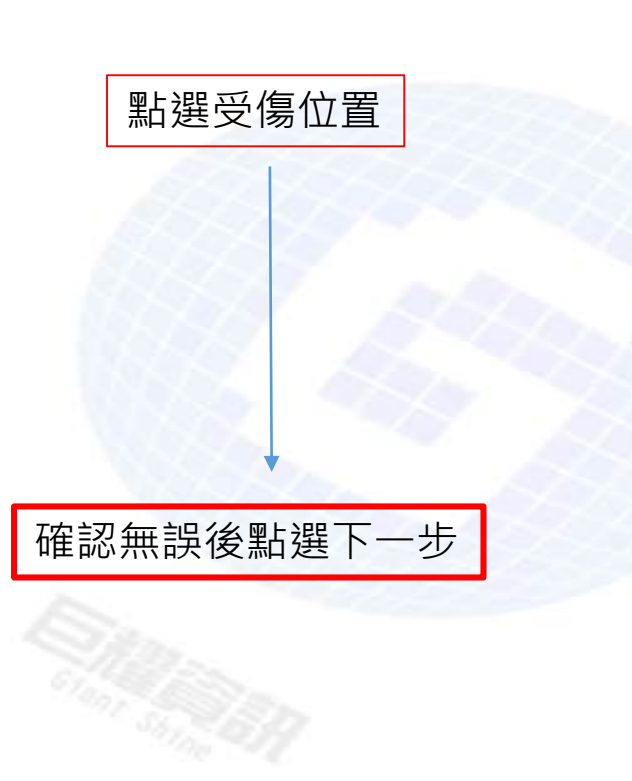

掛號時間: 2023-04-21 13:53:10

掛號科別:擦傷/受傷(外科)

不舒服原因:外科其它

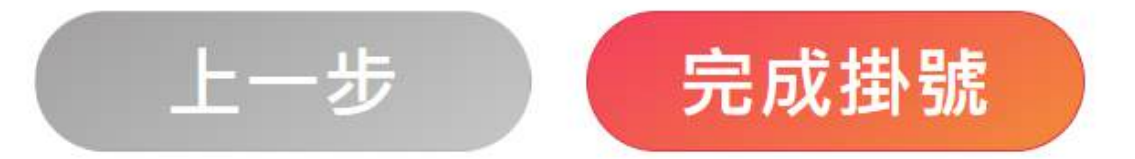

| 跳出右圖訊息           |
|------------------|
| 確認無誤後,點選完成掛號送出資料 |
| 或點選上一步回到前一頁      |

### 10年2班1號/林冬松

學生掛號端(外科新傷)

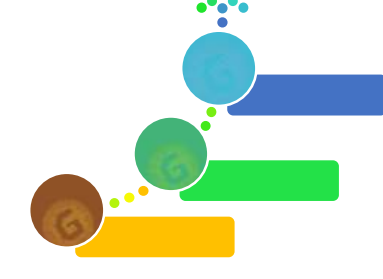

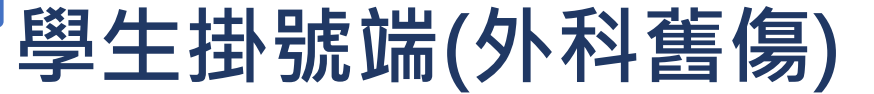

21

#### 點選舊傷(後續換藥)

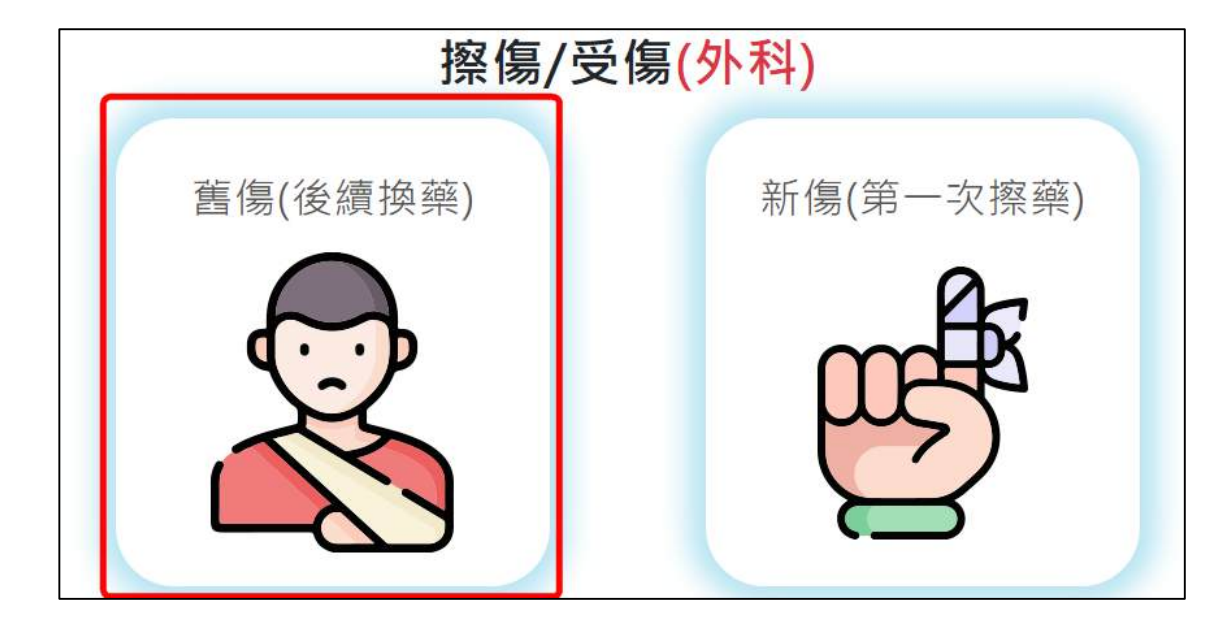

#### 10年2班1號/林冬松

跳出右圖訊息

確認無誤後,點選完成掛號送出資料

或點選上一步回到前一頁

掛號時間:2023-04-21 13:54:23 掛號科別:舊傷(外科) 不舒服原因:

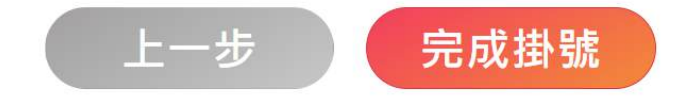

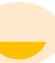